# VPN 接続手順

制御システム理論研究室

#### 1 macOS

- 1.1 設定ファイルをダウンロードする
- URL: http://ocu.jp/PJ1QuW
- パスワード: xg9dhgkc
- 1.2 ダウンロードしたファイルをダブルクリックする

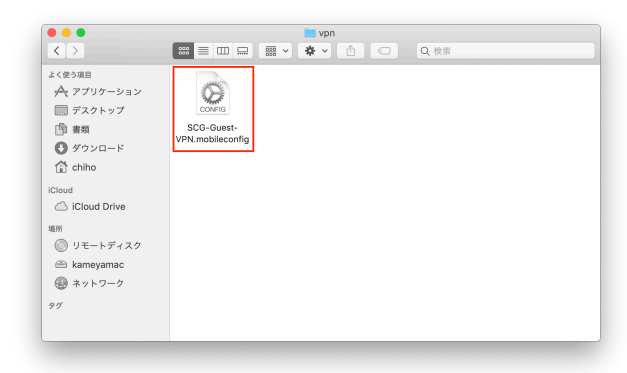

1.3 プロファイルをインストールする

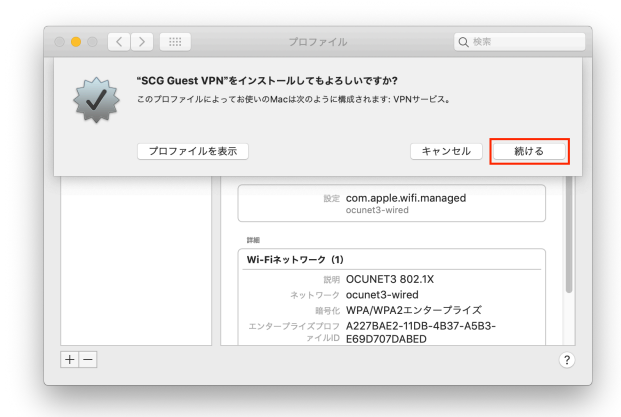

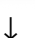

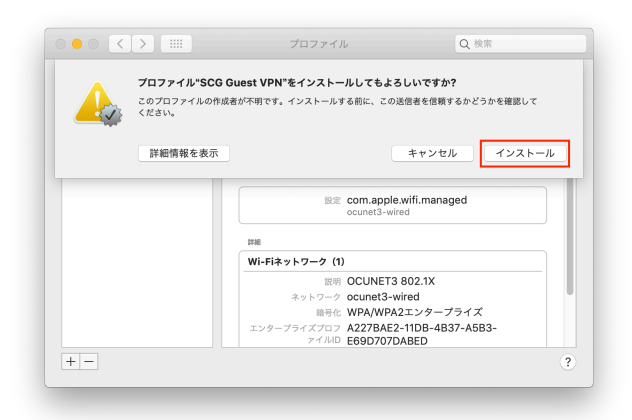

macOS のパスワードを入力する

| $\bigcap$ | Profiles/MDMが変更を加えようとしています。 |
|-----------|-----------------------------|
| 0000      | 許可するにはパスワードを入力してください。       |
|           | ユーザ名: Chiho Aikawa          |
|           | パスワード:                      |
|           |                             |
|           | キャンセルOK                     |

このプロファイルは 2019 年 4 月 1 日に自動的に削除されます.

#### 1.4 ネットワーク設定画面を開く

| ローサフロファイル<br>OCUNET3 802.1X<br>1個の設定 | SCG Guest VPN<br>Systems Control Group 未署名                                             |  |
|--------------------------------------|----------------------------------------------------------------------------------------|--|
| SCG Guest VPN<br>1個の設定               | 説明 Setting Profile of Guest VPN by<br>Systems Control Group<br>インストール 2018/09/26 17:25 |  |
|                                      | 設定 VPNサービス<br>control.eng.osaka-cu.ac.jp                                               |  |
|                                      | 1746                                                                                   |  |
|                                      | VPNサービス                                                                                |  |
|                                      | 取明 VPN<br>VPN機成のタイプ L2TP<br>リモートアドレス control.eng.osaka-cu.ac.ip                        |  |
|                                      | IPSec認証方法 SharedSecret                                                                 |  |
| · _                                  |                                                                                        |  |
|                                      |                                                                                        |  |

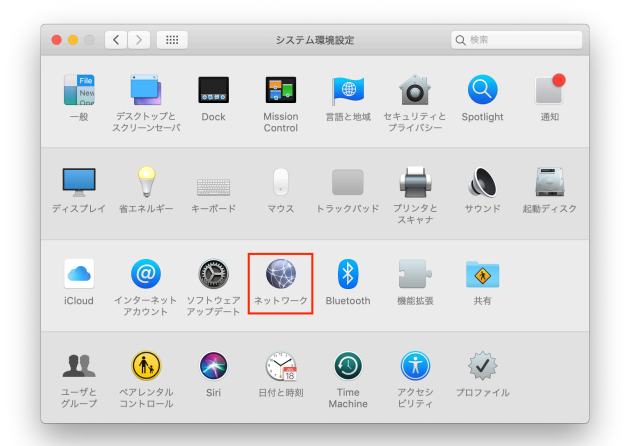

#### 1.5 VPN に接続する

「Systems Control Group (Guest)」をクリックする

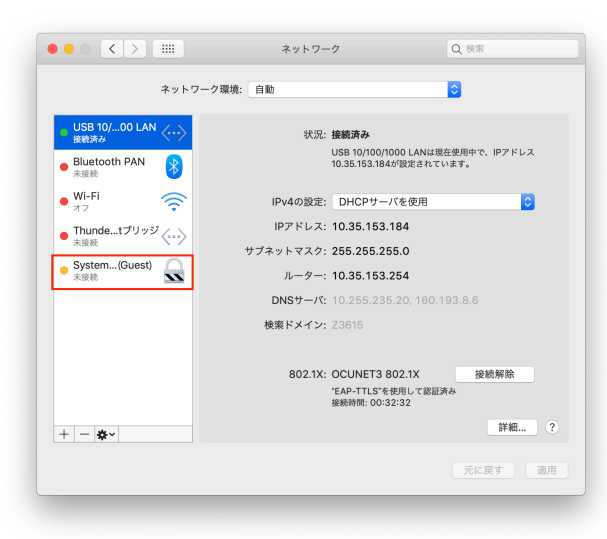

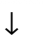

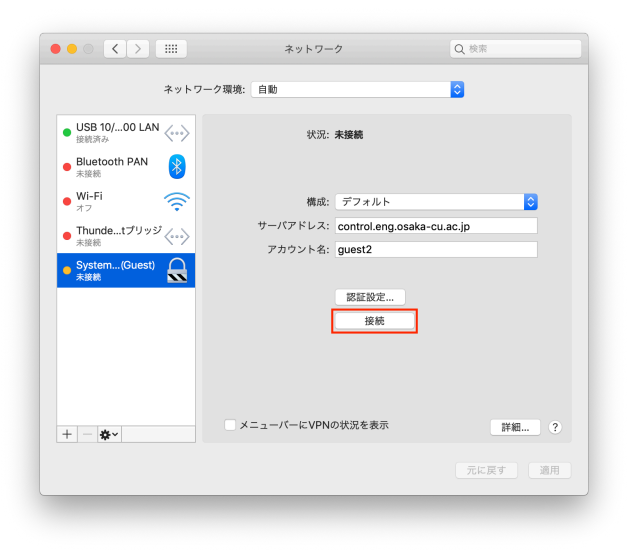

↓ 「接続済み」が表示されたら OK

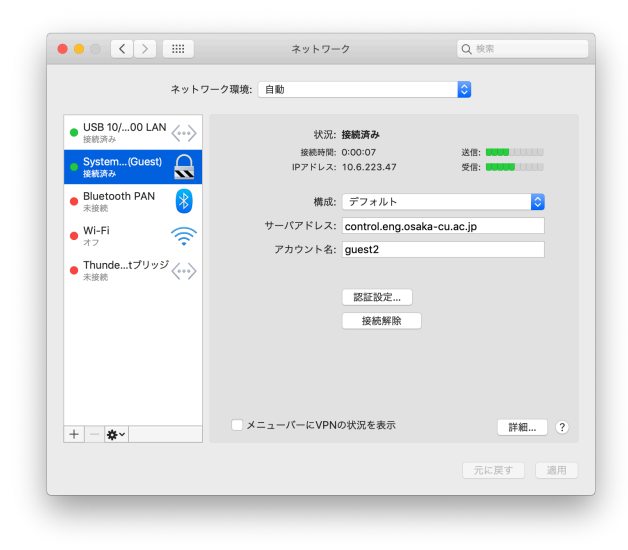

1.6 ブラウザで OCUNET3 にログインする

「http://ocu.jp」をブラウザで開く

1.7 一度 VPN を切断する

|                                            | ネットワー            | -7                     | Q 検索            |
|--------------------------------------------|------------------|------------------------|-----------------|
| ネッ                                         | 、ワーク環境: 自動       |                        | 0               |
| ● USB 10/00 LAN 公式                         | 状況:              | 接続済み                   |                 |
| <ul> <li>System(Guest)<br/>接続済み</li> </ul> | 接続時間:<br>IPアドレス: | 0:00:07<br>10.6.223.47 | 送信: <b>5500</b> |
| <ul> <li>Bluetooth PAN<br/>未接続</li> </ul>  | 構成:              | デフォルト                  | <b></b>         |
| • Wi-Fi                                    | サーバアドレス:         | control.eng.osaka-cu.  | ac.jp           |
| <ul> <li>Thundetプリッジ<br/>未接続</li> </ul>    | アカウント名:          | guest2                 |                 |
|                                            |                  | 認証設定<br>接続解除           |                 |
|                                            | - ×=//           | の状況を表示                 | 20 MR 2         |
| + - &-                                     |                  |                        | at Marine 1     |
|                                            |                  |                        | 元に戻す 適用         |

#### 1.8 もう一度 VPN に接続する

|                                                                           | ネットワーク環境: 自動 |                                                                      |              |
|---------------------------------------------------------------------------|--------------|----------------------------------------------------------------------|--------------|
| <ul> <li>USB 10/00 LAN<br/>接続済み</li> <li>Bluetooth PAN<br/>未接続</li> </ul> | «-><br>8     | 状況: <b>未接続</b>                                                       |              |
| ● Wi-Fi<br>オフ<br>Thundetプリッジ<br>未度形<br>System(Guest)<br>未度都               |              | 構成: デフォルト<br>パアドレス: control.eng.osaka<br>カウント名: guest2<br>認証設定<br>接続 | cu.ac.jp     |
| + - &-                                                                    | ×=2-         | バーにVPNの状況を表示                                                         | 詳細<br>元に戻す 道 |

↓ IP アドレスが「10.33...」に変われば OK

|                                 |           | ネットワー            | <i>7</i>                 | Q. 検索     |
|---------------------------------|-----------|------------------|--------------------------|-----------|
|                                 | ネットワーク環境: | 自動               |                          | <b>\$</b> |
| ● USB 10/00 LAN<br>接続済み         | ~~>       | 状況:              | 接続済み                     |           |
| System(Guest)<br>接航済み           |           | 接続時間:<br>IPアドレス: | 0:00:07<br>10.33.250.163 | 送信:受信:    |
| ● Bluetooth PAN<br>未接続          | 8         | 構成:              | デフォルト                    | 0         |
| ● Wi-Fi<br>オフ                   | <u></u>   | サーバアドレス:         | control.eng.osaka        | -cu.ac.jp |
| ● Thundetプリッミ<br><sub>未接続</sub> | '~~>      | テカウンド右.          | guestz                   |           |
|                                 |           |                  | 認証設定                     |           |
|                                 |           |                  | 接続解除                     |           |
|                                 |           |                  |                          |           |
|                                 |           |                  |                          |           |
| + - &-                          | ×.        | ニューバーにVPN        | D状況を表示                   | 詳細 ?      |
|                                 |           |                  |                          | 元に戻す 適用   |
|                                 |           |                  |                          |           |

### 1.9 使用終了後は VPN を切断する

使わないときは VPN を切断しておいてください.

|                                                                                                    |           | ネットワー                                                 | ·⁄2                                                                                              | Q 検索                   |
|----------------------------------------------------------------------------------------------------|-----------|-------------------------------------------------------|--------------------------------------------------------------------------------------------------|------------------------|
|                                                                                                    | ネットワーク環境: | 自動                                                    |                                                                                                  | 0                      |
| <ul> <li>USB 10/00 LAN<br/><sup>1</sup> <sup>1</sup> <sup>1</sup></li></ul> | <>        | 状況:<br>接続時間:<br>IPアドレス:<br>構成:<br>サーバアドレス:<br>アカウント名: | <b>接続済み</b><br>0:00:07<br>10:6:223:47<br>デフォルト<br>control.eng.osaka-ct<br>guest2<br>認証設定<br>接続解除 | 送信:<br>受信<br>J.ac.jp   |
| + - \$*                                                                                                    | ×.        | ニューバーにVPNの                                            | の状況を表示                                                                                           | <b>詳細</b> ?<br>元に戻す 適用 |

## 2 Windows

2.1 ソフトウェアをダウンロードする

URL : http://ocu.jp/rrzBJo

パスワード: pffxeu4x

2.2 ダウンロードしたファイルを右クリックする

| 💦 ダウンロード                                        |                                           |                  |          |           |       | _0× |
|-------------------------------------------------|-------------------------------------------|------------------|----------|-----------|-------|-----|
| 🌀 🕞 - 🚺 • Chiho • 🖗                             | ウンロード                                     |                  | - 📴 3    | ウンロードの検索  |       | 2   |
| 整理 マーライブラリに追加                                   | ▼ 共有 ▼ 新しいフォルダー                           |                  |          |           | 800 - |     |
| ☆ お気に入り                                         | 名前~                                       | 更新日時             | 種類       | サイズ       |       |     |
| 🝊 OneDrive<br>📴 නිරා ආ – K                      | 🔝 scg-guest-sevpnclient-v4.25-windows.exe | 2018/09/27 10:26 | アブリケーション | 44,033 KB |       |     |
| 二 デスクトップ                                        |                                           | •                |          |           |       |     |
| 🧾 最近表示した場所                                      |                                           |                  |          |           |       |     |
| ⇒イブラリ<br>■ Kita at via                          |                                           |                  |          |           |       |     |
| E 1957                                          |                                           |                  |          |           |       |     |
| ■ ビデオ<br>→ ミュージック                               |                                           |                  |          |           |       |     |
| - +                                             |                                           |                  |          |           |       |     |
| ₩ -2x57V-5                                      |                                           |                  |          |           |       |     |
| 🎘 コンピューター                                       |                                           |                  |          |           |       |     |
| なットワーク<br>・ 、 、 、 、 、 、 、 、 、 、 、 、 、 、 、 、 、 、 |                                           |                  |          |           |       |     |
| VBOXSVR                                         |                                           |                  |          |           |       |     |
|                                                 |                                           |                  |          |           |       |     |
|                                                 |                                           |                  |          |           |       |     |
|                                                 |                                           |                  |          |           |       |     |
| 1個の項目                                           |                                           |                  |          |           |       |     |
|                                                 |                                           |                  |          |           |       |     |
|                                                 |                                           |                  |          |           |       |     |

#### 2.3 管理者権限で実行する

| 🕌 ダウンロード                                                                                                    |                                                                                              |                                                                                                    |                                   |                 |       |           |
|----------------------------------------------------------------------------------------------------|----------------------------------------------------------------------------------------------|----------------------------------------------------------------------------------------------------|-----------------------------------|-----------------|-------|-----------|
| 🌀 🕞 - 🚺 • Chiho • 🗄                                                                                                    | パウンロード                                                                                       |                                                                                                    | - 🖾 🛛                             | ダウンロードの検索       |       | <u> 2</u> |
| 整理 ▼ 💼 閉( 共有                                                                                                    | ▼ 新しいフォルダー                                                                                   |                                                                                                    |                                   |                 | 800 - |           |
| <ul> <li>★ あなこ入り</li> <li>◆ OneOtree</li> <li>▲ OneOtree</li> <li>▲ OneOtree</li> <li>▲ ダンスート</li> <li>■ デスントック</li> <li>■ デオントック</li> <li>■ デキュント</li> <li>■ ビクチャ</li> <li>■ ビクチャ</li> <li>■ ビクチャ</li> <li>■ エムガループ</li> <li>■ エンゼニーター</li> <li>● マトワーク</li> <li>● CHIPO-MUNT/M</li> <li>▼ VBD/S/VR</li> </ul> | 名前 →<br>■ steruture construction<br>● 建理者<br>工作<br>2 5 4 1 4 4 5 1 4 5 1 5 1 5 1 5 1 5 1 5 1 | E死日3     Compared Action     Compared Action     Compared A | ● 種類<br>目255 アガリカージョン<br>クガリカージョン | 943<br>44333 KB |       |           |
| sog-guest-se<br>アプリケーション                                                                                                    | pholient=v4.25-windows.exe                                                                   | 更新日時: 2018/09/27 10:26<br>サイズ: 43.0 MB                                                                                                    | 作成日時: 2018/09/27 10:              | 26              |       |           |

|     |                             | $\downarrow$                                                            |
|-----|-----------------------------|-------------------------------------------------------------------------|
| ב 🌐 | ザー アカウント制                   | <b>御</b>                                                                |
|     | 次の不明な発行<br>すか?              | i元からのプログラムにこのコンピューターへの変更を許可しま                                           |
|     | プログラム名:<br>発行元:<br>ファイルの入手先 | scg-guest-sevpnclient-v4.25-windows.exe<br><b>不明</b><br>インターネットからダウンロード |
| -   | 詳細を表示する([                   | )) (はいY) いいえ(N)                                                         |
|     |                             | <u>これらの通知を表示するタイミングを変更する</u>                                            |

### 2.4 インストールを進める

|                                                                                                    | 重要事項説明書                                                                          | Q                                |
|----------------------------------------------------------------------------------------------------|----------------------------------------------------------------------------------|----------------------------------|
| Sottether VPN セットアップ ワイザード (ハージョン 4.25,3656)  S-6654 2001 セットアップ ウィザード (ハージョン 4.25,3656)                                                                                                    |                                                                                  | 2                                |
|                                                                                                    | SoftEther VPN ソフトウェアは非常に強力な通信機能を有しているため、ご利用に<br>説明書をよくお読みください。                   | こあたっては下記の重要事項                    |
|                                                                                                    | SoftEther VDN に関する重要事項説明書                                                        |                                  |
| すべての主要なデバイスに対応するオープンソース VPN ソフトウェア<br>SeleChan VCN (注意)ます学び問題ななわた、Windows かんち などのついよう つかいだ                                                                                                    |                                                                                  |                                  |
| Somether VEN は現成人子(明明光されば、Windows や Mad はとのコンビュータのよび<br>iPhone, iPad, Android, Windows RT などのスマートフォンやタブレット、Cisco などのサードパー<br>このリレルーム                                                                                                    | 本ソノトワェルの VPN 通信機能はかつてないほど極めて強力であり、止しい使きな利便性と利益を手にすることができます。しかし、誤った使い方を行うと不利      | い万によりお客様は大<br>川益が発生する危険も         |
| 対象 VEN ルース OpenVEN や Mis-SSTF はとのAUHYの VEN プロドコルとも生換圧がある<br>安全で高性能なオープンソース VPN ソフトウェアです。                                                                                                    | あります。そのような危険を避けるため、本ソフトウェアのご使用に際してお客様                                            | が事前に説明を受ける                       |
|                                                                                                    | ます。また、ダイナミック DNS、NAT トラバーサルまたは VPN Azure 機能をご                                    | 使用いただく前には下                       |
| SoftEther VPN                                                                                                    | 記の 3.5 節の注意書きをよくお読みください。この 3 つの機能はインターネット<br>償の無保証の学術実験サービスであり、障害の発生が許されないような業務( | ・経由で提供される無<br>において使用することは        |
| SSLOWN OpenVPN 12TP EtherIP MS-SSTP 12TPv3                                                                                                    |                                                                                  | •                                |
| iPad iPhone<br>Android Tab Android                                                                                                    |                                                                                  |                                  |
| Windows Linux Wac Windows RT Windows Phone Cisco VPN Routers                                                                                                    |                                                                                  |                                  |
|                                                                                                    | 〈 戻る(B) 次/                                                                       | へ(N) > キャンセル                     |
|                                                                                                    |                                                                                  |                                  |
| < 戻る(B) 次へ(N) > キャンセル                                                                                                    | $\downarrow$                                                                     |                                  |
|                                                                                                    | 顧 SoftEther VPN セットアップ ウィザード (パージョン 4.25.9656)                                   |                                  |
| ¥                                                                                                    | インストール先ディレクトリ                                                                    | 9                                |
| ■ SoftEther VPN セットアップ ウィザード (パージョン 4.25.9656)                                                                                                    |                                                                                  |                                  |
|                                                                                                    | 「SoftEther VPN Client」のインストール先ディレクトリを指定してください。                                   |                                  |
|                                                                                                    | G C-XProgram EilenXCoftEther \/DN Climet                                         |                                  |
| SoftEther VPN Client                                                                                                    | ○ インストール生存変更(S)                                                                  |                                  |
|                                                                                                    |                                                                                  |                                  |
|                                                                                                    |                                                                                  |                                  |
|                                                                                                    | □ 上級者のためのインストールオプション(A)                                                          |                                  |
|                                                                                                    |                                                                                  |                                  |
|                                                                                                    |                                                                                  |                                  |
| SoftEther VPN Client Jとは                                                                                                    |                                                                                  |                                  |
| のコンピュータを VPN 接続するためにインストールしてください。管理ツールもインストールされます。                                                                                                    |                                                                                  |                                  |
|                                                                                                    | 〈 戻る(B) 次/                                                                       | ヽ(N) > キャンセル                     |
|                                                                                                    |                                                                                  |                                  |
| < 戻る(B) <u> 次へ(N) &gt; キャンセル</u>                                                                                                    | ↓                                                                                |                                  |
| .l.                                                                                                    | SoftEther VPN セットアップ ウィザード (パージョン 4.25.9656)     ハコトール 進進のニフ                     |                                  |
|                                                                                                    | キンストールギョーの元」                                                                     |                                  |
| SoftEmer VPN セットアップ・ワイリート (ハージョン 4.28.3038)                                                                                                    |                                                                                  |                                  |
|                                                                                                    | 「SoftEther VPN Client」のインストールの準備が完了しました。                                         |                                  |
| /主 [12:5-5+年17:5:1:1:1-2:4:1:1-7-4:5:1:1-7-4:5:1:1-7-5:1:1-7-5:1-7-5:1:1-7-5:1:1-1-7-5:1:1-7-5:1:1-7-5:1-7-5:1-7-5:1-7-5:1-7-5-7-5-7-5-7-5-7-5-7-5-7-5-7-5-7-5-7- | 「次へ」をクリックするとインストール処理を開始します。                                                      |                                  |
| (実用語中語矢称)書を主意してお読みいたさい。                                                                                                    |                                                                                  |                                  |
| SoftEther VPN Server, Client and Bridge are free software, and released as open-<br>source. You can redistribute them and/or modify them under the terms of the GNU                                                                                                    |                                                                                  |                                  |
| General Public License version 2 as published by the Free Software Foundation.                                                                                                    |                                                                                  |                                  |
| Copyright (c) Daiyuu Nobori.                                                                                                    |                                                                                  |                                  |
| Copyright (c) SoftEther Project at University of Tsukuba, Japan.<br>Copyright (c) SoftEther Corporation.                                                                                                    |                                                                                  |                                  |
| All Rights Reserved.                                                                                                    |                                                                                  |                                  |
|                                                                                                    |                                                                                  |                                  |
| ☑ 使用許諾契約書(こ同意します(A)                                                                                                    |                                                                                  |                                  |
|                                                                                                    | 〈戻る(B)次/                                                                         | (N)> キャンセル                       |
|                                                                                                    | $\downarrow$                                                                     |                                  |
| 176107 11721/                                                                                                    | ■ SoftEther VPN セットアップ ウィザード (パージョン 4.25.9656)                                   |                                  |
| $\downarrow$                                                                                                    | セットアップの進行中                                                                       | 0                                |
| ·                                                                                                    |                                                                                  | 2                                |
|                                                                                                    | SoftEthor \/DN                                                                   | aša University of                |
|                                                                                                    |                                                                                  | Tsukuba, Japan.                  |
|                                                                                                    | 20ITETUELALIA                                                                    | University of<br>Tsukuba, Japan. |
|                                                                                                    | Cottl+Por ADVI                                                                   |                                  |
|                                                                                                    | SoftEther VPN Client のセットアップが進行中です。<br>完了までしばらくお待ちください                           |                                  |
|                                                                                                    | "C¥Program Files¥SoftEther VPN Client¥vpncmgr.exe"をコピーしています                      |                                  |

< 戻る(B) 次へ(N) > キャンセル

👼 SoftEther VPN セットアップ ウィザード (バージョン 4.25.9656)

x

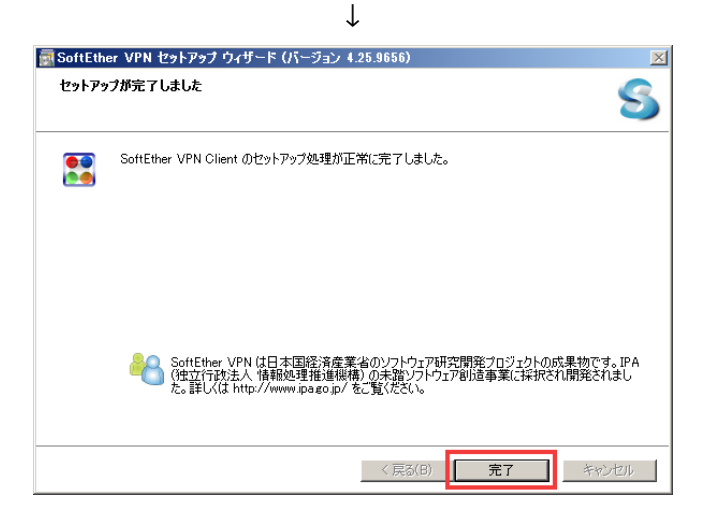

初回インストール完了時は,この時点で自動的に VPN 接 続が始まります.自動で接続されなかった場合や,2回目 以降に接続するときは次のステップを実行します.

#### 2.5 VPN に接続する

タスクトレイのアイコンを右クリックする

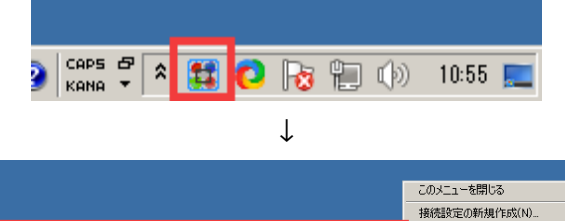

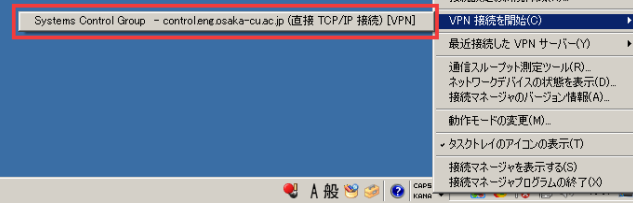

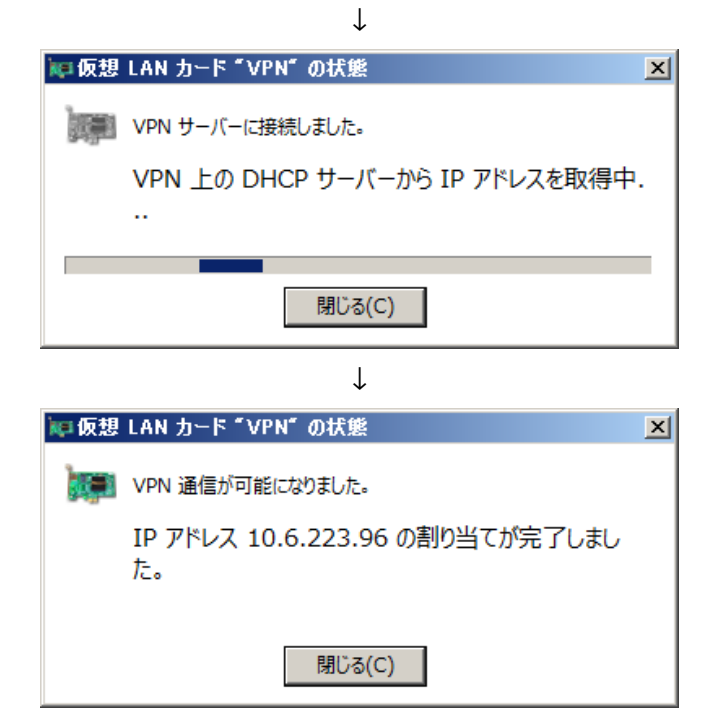

## 2.6 ブラウザで OCUNET3 にログインする

「http://ocu.jp」をブラウザで開く. ログイン後,1分 以内に大学のホームページが表示されます.

## 2.7 使用終了後は VPN を切断する

使わないときは VPN を切断しておいてください.

タスクトレイのアイコンを右クリックする

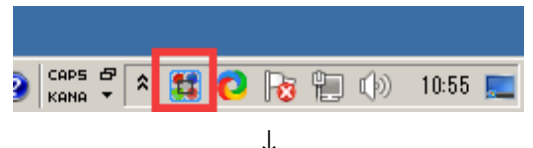

| •                                                                      |                                                               |
|------------------------------------------------------------------------|---------------------------------------------------------------|
|                                                                        |                                                               |
|                                                                        | このメニューを閉じる                                                    |
|                                                                        | 接続設定の新規作成(N)                                                  |
| Systems Control Group - controleng.osaka-cu.ac.jp (直接 TCP/IP 接続) [VPN] | VPN 接続を切断(D) ♪                                                |
| e                                                                      | 接続状態を表示(1) すべての接続を切断(A)                                       |
|                                                                        | 最近接続した VPN サーバー(Y) →                                          |
|                                                                        | 通信スループット測定ツール(R)<br>ネットワークデバイスの状態を表示(D)<br>接続マネージャのバージョン情報(A) |
|                                                                        | 動作モードの変更(M)                                                   |
|                                                                        | ◆ タスクトレイのアイコンの表示(T)                                           |
|                                                                        | 接続マネージャを表示する(S)<br>接続マネージャプログラムの終了(X)                         |
| 🕄 А般 🐸 🥔 😰 Кара                                                        | 🏹 🎗 🚺 🚺 🤯 🗐 🕼 11:03 💻                                         |

## 注意事項

- 大学内ネットワークの仕様上,長時間接続すると通信 量を多く消費します.テザリング等でモバイルネット ワークを使用する場合は,通信制限に気をつけてくだ さい.
- この VPN は 2019 年 3 月 31 日まで利用可能です.